# **Using Webex Meetings for Android**

### Installing Cisco Webex Meetings on your device:

- 1. On your Android device, bring up the Google Play Store:
- 2. In the "Search for apps & games" field type Cisco Webex Meetings and select Search.
- Select Cisco Webex Meetings and select Install.
   a. If prompted, enter your Google Password.

| 0                           | Cisco Webex<br>Cisco Systems, Inc. | Meetings        |
|-----------------------------|------------------------------------|-----------------|
| <b>4.5★</b><br>256K reviews | <b>10M+</b><br>Downloads           | E<br>Everyone © |
|                             | Install                            |                 |

- 4. Once the app has been installed, open Cisco WebEx Meetings from your home screen.
- 5. Review and Accept the Cisco Webex Meetings terms of service .

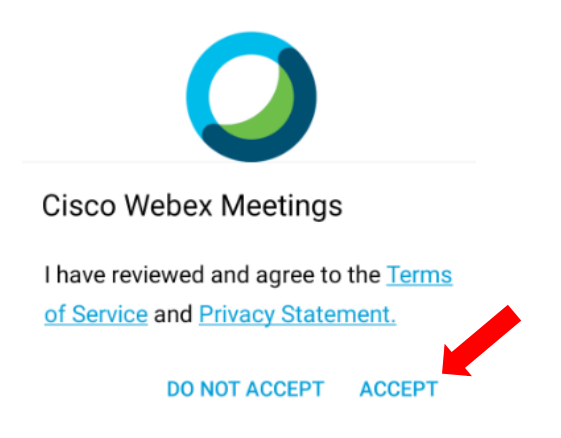

6. Select **OK** to allow Webex Meetings to use location and motion tracking.

#### Webex Meetings

| Webex Meetings would like to use    |
|-------------------------------------|
| your location to detect and connect |
| to nearby video systems and to      |
| detect motion for switching to      |
| Audio Only Mode. Check the Webex    |
| mobile support community for more   |
| permission information.             |
|                                     |
|                                     |

7. Select **Allow** or **Deny** for permissions to access your contacts on your phone.

| Allow Webex Meet to access<br>your contacts? |
|----------------------------------------------|
| Allow                                        |
| Deny                                         |

8. Select **Allow** or **Deny** for permissions for Webex Meet to make and manage phone calls.

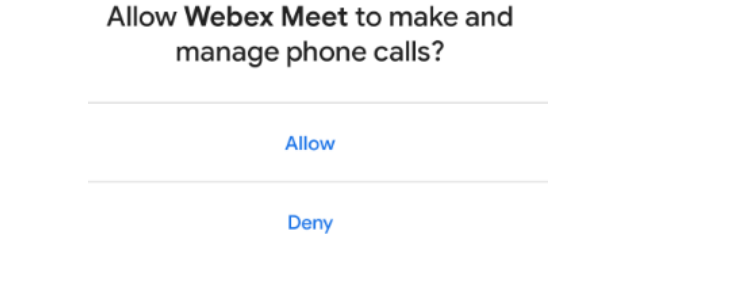

9. Select **Allow** or **Deny** for permission for Webex Meet to take pictures and record video.

| Allow Webex Meet to take pictures and record video? |  |
|-----------------------------------------------------|--|
| Allow                                               |  |

Deny

10. Select **Allow all the time**, **Allow Only while Using the App**, or **Deny** for permissions for Webex Meet to access the devices location.

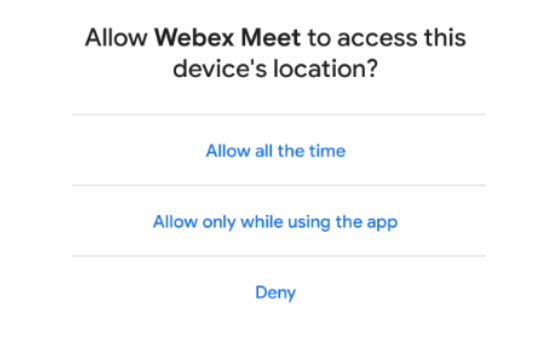

11. Select **Allow** or **Deny** for permission for Webex Meet to record audio.

| Allow Webex Meet to record audio? |  |
|-----------------------------------|--|
| Allow                             |  |
| Deny                              |  |

12. Select Sign in and enter your firstname.lastname@utsa.edu email address.

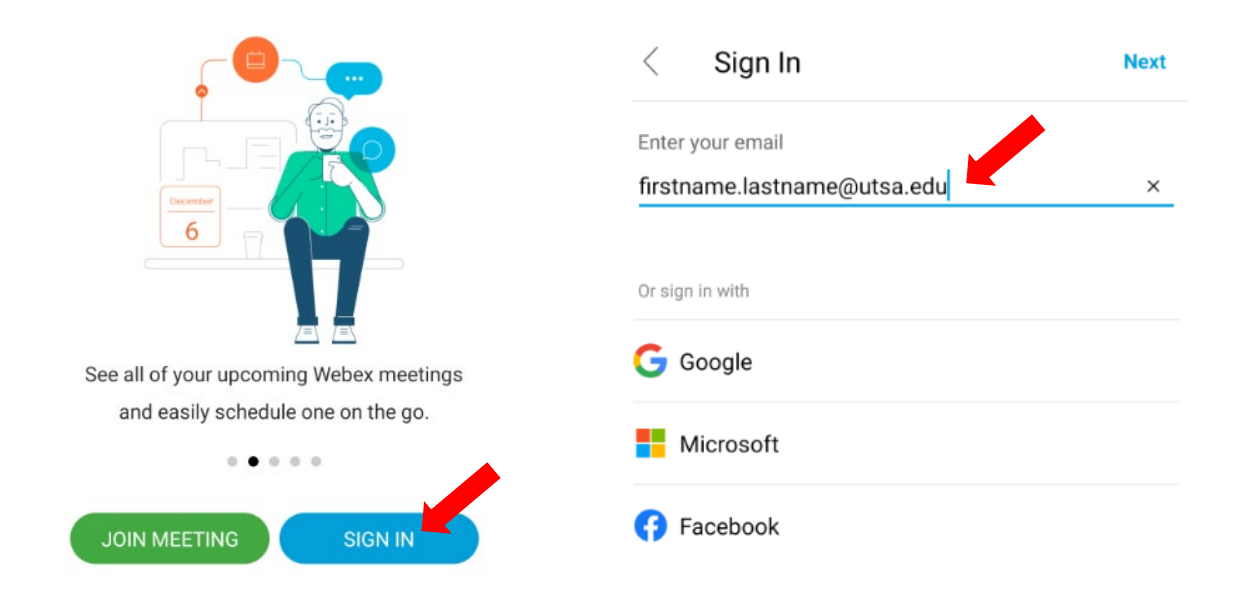

13. Select the site utsa.webex.com.

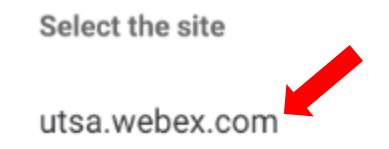

14. On the next sign in screen, enter your <u>firstname.lastname@utsa.edu</u> and passphrase then select **Next.** 

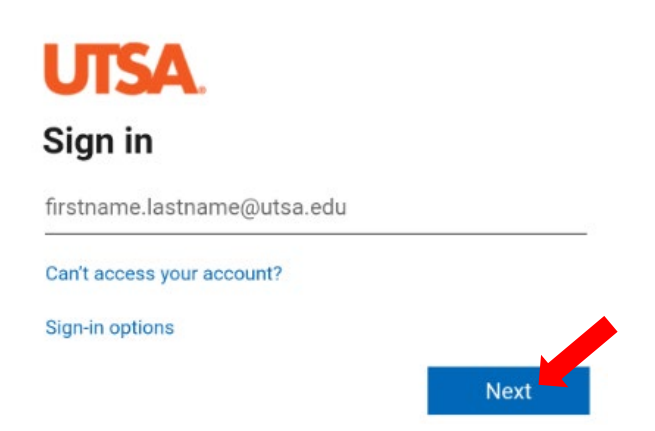

- 15. Select **Allow** or **Deny** for permissions for Cisco Webex Meetings to access your calendar.
- 16. You will be prompted for Duo Two Factor authentication, select one of the following options:

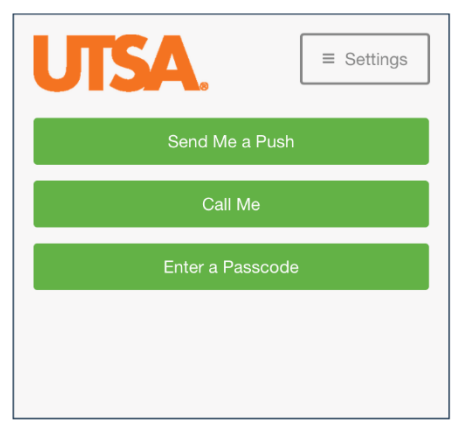

**Note:** If you have not setup your DUO account, please go to <u>https://passphrase.utsa.edu</u> and select **Begin Setup**, instructions can be found here <u>https://security.utsa.edu/duo-setup/</u>

17. Swipe through the welcome screen.

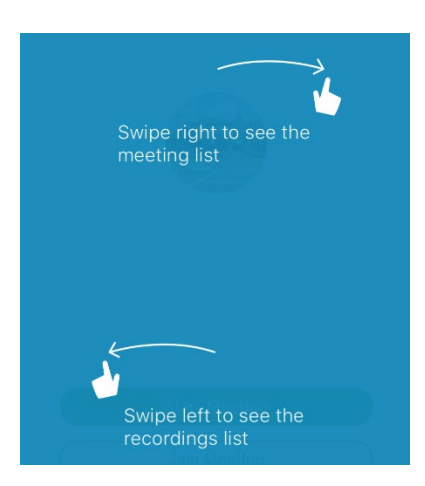

**Optional**: You may be asked to use your fingerprint/pin to sign in. This is merely a personal preference.

#### To join a Webex Meeting without signing in:

- 1. Open the Webex Meetings app
- 2. Select Join Meeting

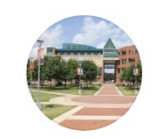

## Good afternoon

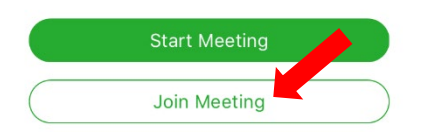

3. On the next screen, enter the meeting number or URL associated with your meeting, followed by your name and email address

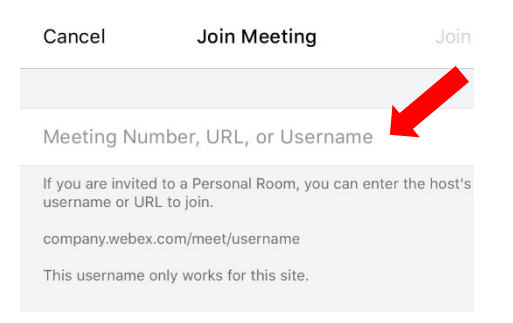

**Note:** this information is generally included in the email invite you are sent when you are invited to a Webex Meeting

4. Select Join

| Cancel                               | Join Meeting                                  | Join            |
|--------------------------------------|-----------------------------------------------|-----------------|
|                                      |                                               |                 |
| 123 456 789                          | 9                                             | 8               |
| If you are invited<br>username or UR | l to a Personal Room, you can e<br>L to join. | nter the host's |
| company.webex                        | .com/meet/username                            |                 |
| This username of                     | only works for this site.                     |                 |
|                                      |                                               |                 |

#### To join a meeting in Webex Meetings:

1. Select the scheduled meeting that you would like to Join and click "Start" or "Join".

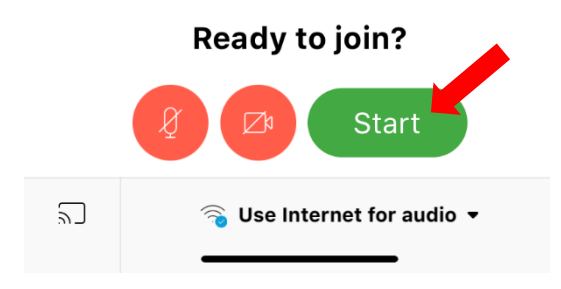

2. If prompted, please allow Webex Meetings to access your Camera and Microphone so that you can participate in video chat.

| Access the M | Vould Like to<br>icrophone |
|--------------|----------------------------|
| to nearby d  | evices.                    |
|              |                            |

3. Use the icons on the bottom of the screen to enable or disable your camera and microphone, or to change the audio method you are using in order to hear the meeting.

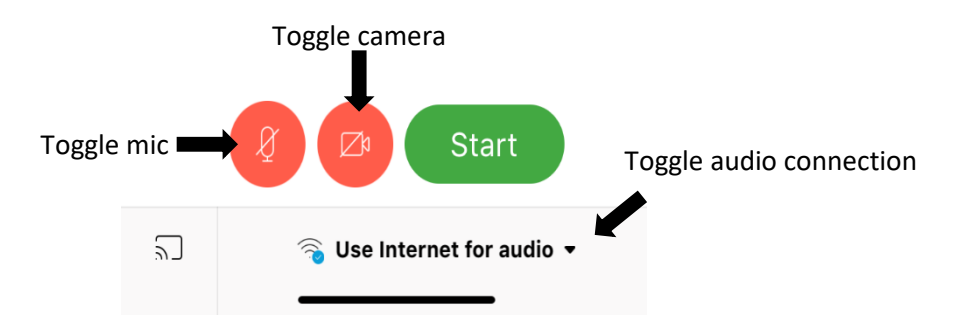

**Note:** in Webex Meetings, you can use the internet (or wifi) to hear the meeting (this is the default option) or you can call in using your telephone (does not require internet).

4. To call in using your phone, click the audio option on the bottom right of the screen and choose "Call In"

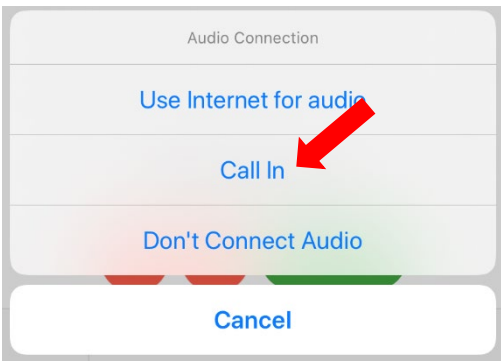

5. When prompted, choose the "Call XXXXXXXXXXXXXXXX prompt that appears automatically on the bottom of your screen.

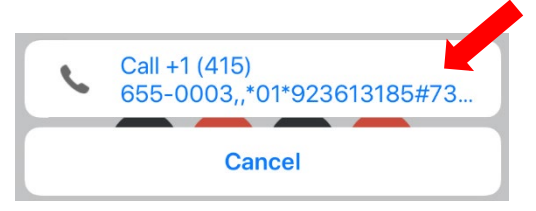

#### To conduct or schedule a meeting in Cisco Webex Meetings using the app:

- 1. Open Cisco WebEx Meetings App
- 2. Swipe left on your screen to go to "My Meetings"
- 3. Select the + Icon to schedule a meeting
- 4. Enter a title for your meeting, add participants, and set Meeting Date, Time, and Duration.

| <ul> <li>Title</li> <li>Add participants</li> <li>Share to a channel</li> <li>All day</li> <li>Tue, Mar 17, 2020</li> <li>2:30 PM</li> <li>Tue, Mar 17, 2020</li> <li>3:00 PM</li> <li>Location</li> <li>Repeat</li> <li>Neve</li> <li>Show as</li> <li>Bus</li> </ul>                                                                                                    | × | New event          | $\checkmark$ |
|----------------------------------------------------------------------------------------------------|---|--------------------|--------------|
| Image: Second second second | Ø | Title              |              |
| <ul> <li>Share to a channel</li> <li>All day</li> <li>Tue, Mar 17, 2020</li> <li>2:30 PM</li> <li>Tue, Mar 17, 2020</li> <li>3:00 PM</li> <li>Location</li> <li>Repeat</li> <li>Neve</li> <li>Show as</li> <li>Bus</li> </ul>                                                                                                    | ţ | Add participants   |              |
| <ul> <li>All day</li> <li>Tue, Mar 17, 2020</li> <li>2:30 PM</li> <li>Tue, Mar 17, 2020</li> <li>3:00 PM</li> <li>Location</li> <li>Repeat</li> <li>Neve</li> <li>Show as</li> <li>Bus</li> </ul>                                                                                                    | Ē | Share to a channel |              |
| Tue, Mar 17, 2020     2:30 PM       Tue, Mar 17, 2020     3:00 PM       Image: Constraint of the state of the state of th                                                 | 0 | All day            |              |
| Tue, Mar 17, 2020     3:00 PM       Image: Constraint of the system     1:00 PM       Image: Constraint of the system     Never       Image: Constraint of the system     Never                                                                                                    |   | Tue, Mar 17, 2020  | 2:30 PM      |
| <ul> <li>Location</li> <li>Repeat Neve</li> <li>Show as Bus</li> <li>Description</li> </ul>                                                                                                    |   | Tue, Mar 17, 2020  | 3:00 PM      |
| C     Repeat     Neve       Image: Show as     Bus       Image: Description     Image: Show as                                                                                                    | 0 | Location           |              |
| <ul><li>Show as Bus</li><li>Description</li></ul>                                                                                                    | Ø | Repeat             | Never        |
| Description                                                                                                    | 0 | Show as            | Busy         |
|                                                                                                    | Ē | Description        |              |
|                                                                                                    |   |                    |              |

Note: You can invite up to 40 attendees at one time

Schedule Meeting

5. Click **Start** schedule/conduct meeting

 $\langle \cdot \rangle$ 

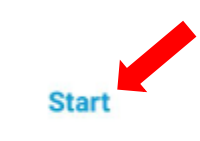

For more information on utilizing WebEx Meetings on your Android device https://www.webex.co.in/mobile/faq-android.html#carousel-nav-all